# Heavy Duty 2-4 Cam DVR System, Quad Screen 9" LCD INSTRUCTIONAL MANUAL

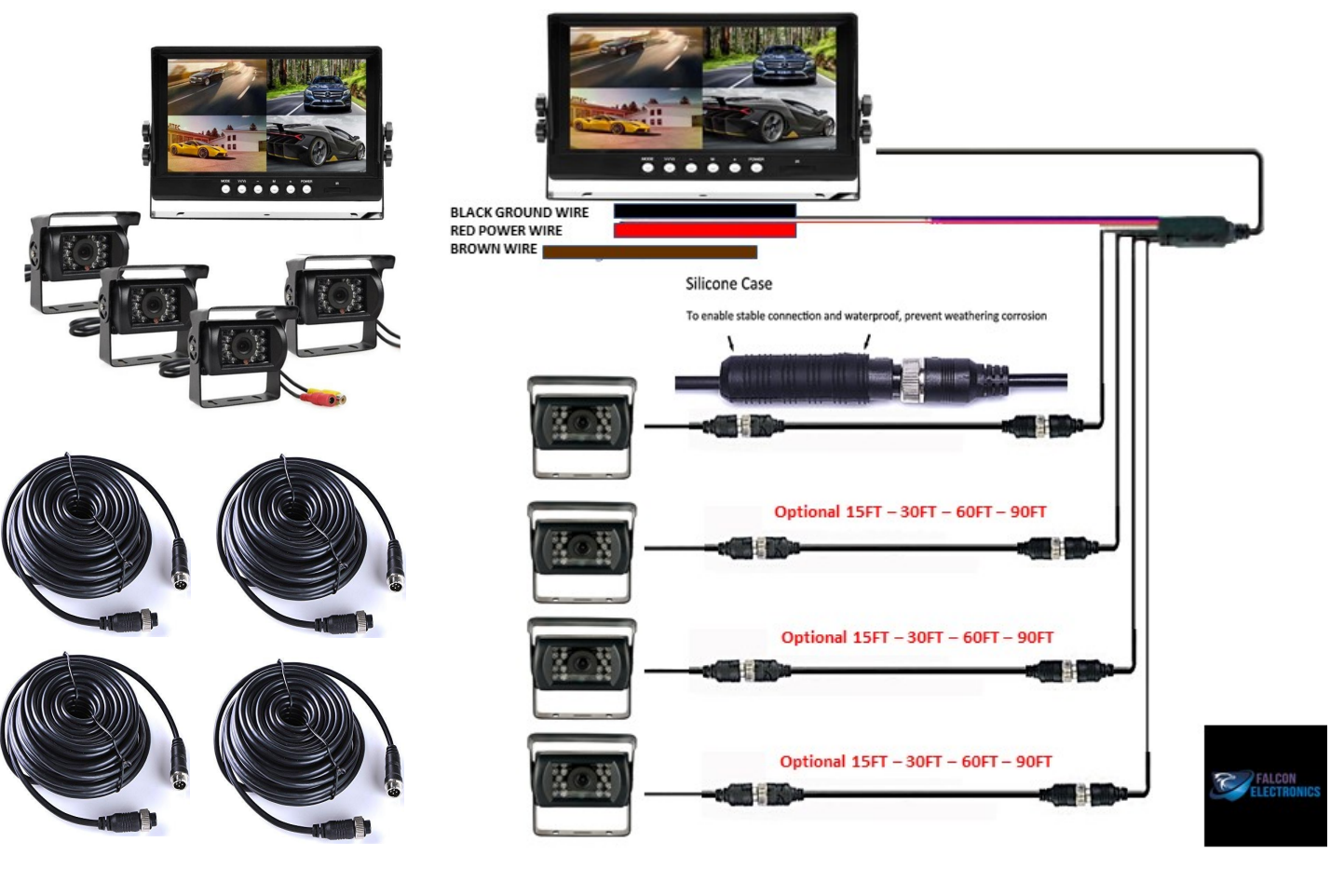

# LOGIN

- 1. Default User Name Admin
- 2. Default Password 6666

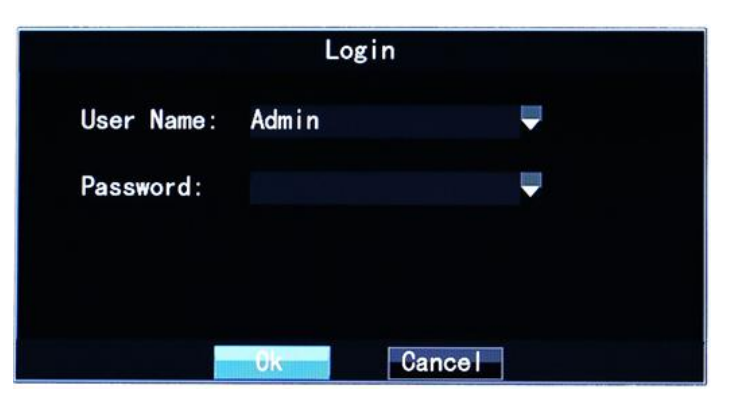

Enter Main Menu Functions after entering user name and password

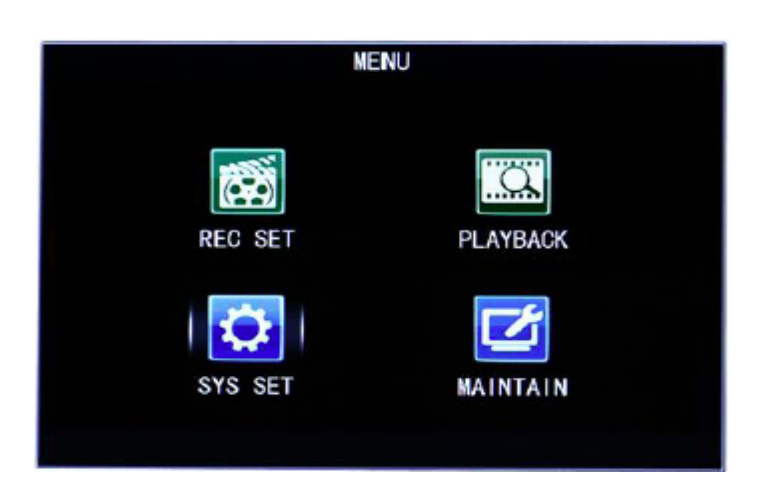

# **Table of Contents**

| Page Nur | nbers       |                                 |  |  |  |  |  |
|----------|-------------|---------------------------------|--|--|--|--|--|
| 1        | Logir       | n IN Instructions and Main Menu |  |  |  |  |  |
| 2        | Table       | of Contents                     |  |  |  |  |  |
| 3        | Record Menu |                                 |  |  |  |  |  |
|          | 3.1         | Auto Recording                  |  |  |  |  |  |
|          | 3.2         | Scheduled Recording             |  |  |  |  |  |
|          | 3.3         | Playback Recording              |  |  |  |  |  |
|          | 3.3         | Video Search Function           |  |  |  |  |  |
| 4        | Menu        | ı Settings                      |  |  |  |  |  |
|          | 4.1         | Language                        |  |  |  |  |  |
|          | 4.1.1       | Time                            |  |  |  |  |  |
|          | 4.1.2       | Preview Time                    |  |  |  |  |  |
|          | 4.1.3       | Preview                         |  |  |  |  |  |
|          | Maint       | . Channel<br>Maintain Menu      |  |  |  |  |  |
|          | 4.2.1       | Storage Management              |  |  |  |  |  |
|          | 4.2.2       | User Management                 |  |  |  |  |  |
| 5        | Config      | uration Menu                    |  |  |  |  |  |
|          | 5.1         | Export Settings                 |  |  |  |  |  |
|          | 5.1.1       | Import Settings                 |  |  |  |  |  |
|          | 5.1.2       | Default Configuration           |  |  |  |  |  |
|          | 5.1.3       | System Update                   |  |  |  |  |  |
|          |             | System Reboot                   |  |  |  |  |  |
|          | Log N       | Ienu                            |  |  |  |  |  |
|          | 5.2         | Log Information Settings        |  |  |  |  |  |
|          | Car Ir      | nfo Menu                        |  |  |  |  |  |
|          | 5.3         | Company Name                    |  |  |  |  |  |
|          | 5.3.1       | License Plate Number            |  |  |  |  |  |
|          | 5.3.2       | Driver Name                     |  |  |  |  |  |
|          | 5.3.3       | Line Index/Setting              |  |  |  |  |  |
|          | 5.3.4       | Device ID/Number                |  |  |  |  |  |
| 6        | Techr       | nical Parameters                |  |  |  |  |  |

### 3.0 Record Menu

3.1.Auto Recording Mode Recording File Size / Loop Recordings can be set to 5MIN-10MIN-15MIN-20MIN-30MIN-45MIN Audio can be turned On/Off

3.1.1 Recording Channel Setting

Set the channel's opening and closing status, resolution, bit rate, mirror image on/off

|          | RECORD MENU |   |                 |      | Chn Se | et     |      |
|----------|-------------|---|-----------------|------|--------|--------|------|
|          |             |   | <b>Channe</b> I | CH1  | CH2    | CH3    | CH4  |
| REC NODE | AutoRec     | - | Enable          | 0n   | 0n     | 0n     | 0n   |
| FILESIZE | 5Min        | - | Resluti         | 720P | 720P   | 720P   | 720P |
| Audio    | On          | - | FrmRate         | 25   | 25     | 25     | 25   |
|          | REC CHN CFG | _ | BitRate         | High | High   | High   | High |
|          |             |   | Mirror          | 0ff  | 0ff    | Off    | Off  |
|          |             |   |                 |      |        |        |      |
|          | OK CANCEL   | - |                 |      | 0k     | Cancel |      |

### 3.2 Scheduled Record

3.2.1 Scheduled Recording Mode

Recording File Size / Loop Recordings can be set to 5MIN-10MIN-15MIN-20MIN-30MIN-45MIN Audio can be turned On/Off

|          | RECORD MENU   |   |
|----------|---------------|---|
| REC MODE | Schud I eRec  | - |
| FILESIZE | 5Min          | - |
| Audio    | 0n            | - |
|          | REC CHN CFG   |   |
|          | REC TIME LIST |   |
|          |               |   |
|          |               |   |
|          | OK            |   |

# 3.3 Video Playback Recordings

Channel selection settings Whether to query all channels or a channel Start and End Time setting 3.2.2Set Recording Time

Set recording for a certain period of time from Monday to Sunday off

|          |              |           | Time Lis                                     | st                                           |       |    |
|----------|--------------|-----------|----------------------------------------------|----------------------------------------------|-------|----|
| ALL      |              |           |                                              |                                              |       |    |
| TIME     | 0            | 5         | 10                                           | 15                                           | 20    | 23 |
| Monday   | <b>√ √</b>   | / / / / / | <b>////</b> //                               | <b>√ √ √ √ √</b>                             |       | ~  |
| Tuesday  | <b>√ √</b>   | / / / / / | <b>/</b> /////                               | <b>√</b> √ √ √ √                             | ///// |    |
| Wednsday |              | / / / / / | /////                                        | <b>////</b> //////////////////////////////// |       | 11 |
| Thursday |              | / / / / / | /////                                        | <b>√</b> √ √ √ √                             |       | 11 |
| Friday   | $\checkmark$ | / / / / / | <b>√</b> √ √ √ √                             | <b>√</b> √ √ √ √                             |       | 11 |
| Saturday |              |           | <b>////</b> //////////////////////////////// | <b>////</b> //                               |       | 11 |
| Sunday   |              |           | 1111                                         | 1111                                         |       | 11 |
|          |              |           | 0k                                           | Cancel                                       |       |    |

#### 3.3.1 Video Search Function

Set recording for a certain period of time from Monday to Sunday off

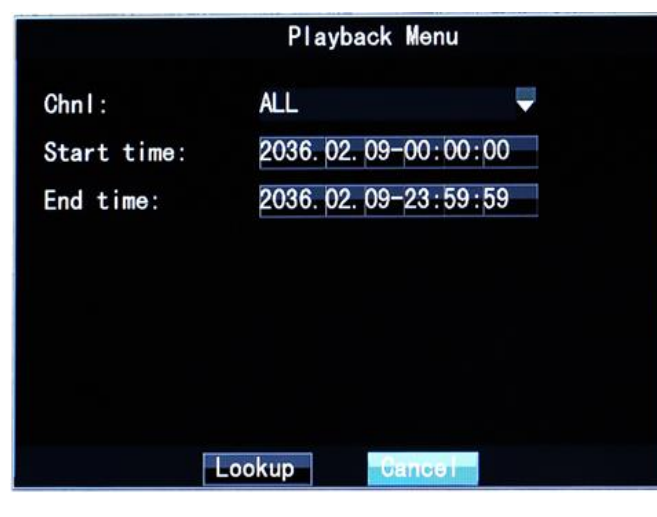

## 4.0 Menu Settings

- 4.1 Language Settings English
- 4.1.1 Time Setting Set current time
- 4.1.2 Preview time setting; can be set to open or close the time when the screen is displayed
- 4.1.3 Preview channel flag settings; can be set to channel flag on the screen display is turned on or off state

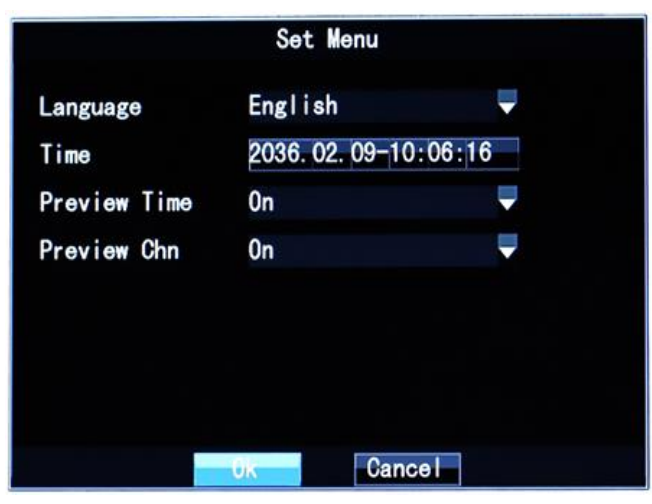

#### 4.2 Maintain System Menu

- 4.2.2 Storage Managament
- 4.2.3 User Manager

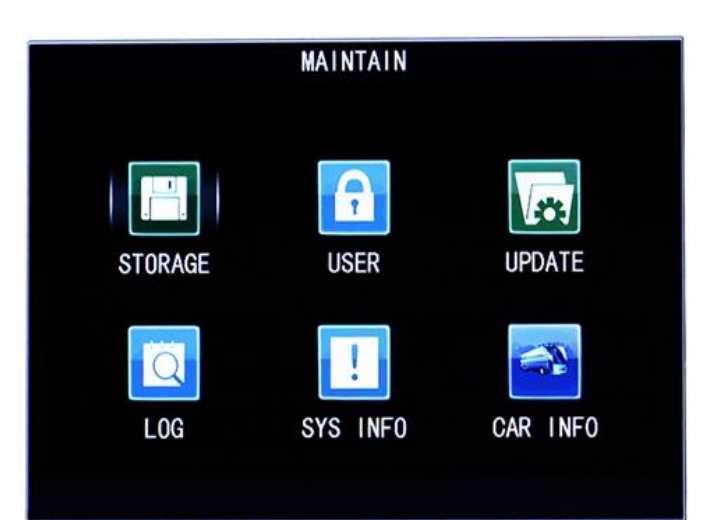

#### Storage Management

View the current device capacity, available capacity, and format data options within the device

#### User Management

Set the user's account type, password and management status

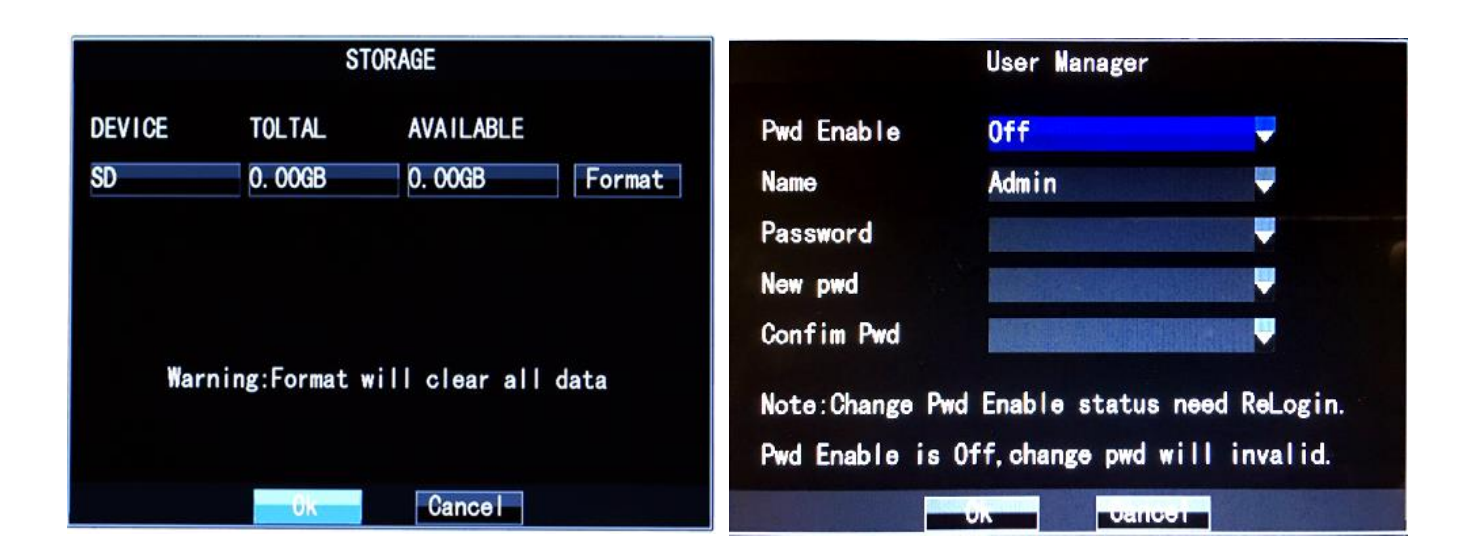

#### 5.0 Configuration Menu

- 5.1 Export settings; Export the configuration parameters of this machine to other machines
- 5.1.1 Import settings; Import configuration parameters for other machines into this machine
- 5.1.2 Default configuration; Restore the initial configuration of the machine, set the device to be auto restart
- 5.1.3 Software upgrade; software can be set up for online upgrade
- 5.1.4 System reboots; Set whether the system needs to restart automatically

|               | Conf  | ig M | enu       |   |
|---------------|-------|------|-----------|---|
| Auto Maintain | 0n    |      |           | - |
| Auto Maintain | at 00 | 0:00 | everyday. |   |
| Export Cfg    |       |      |           |   |
| Import Cfg    |       |      |           |   |
| Default Cfg   |       |      |           |   |
| Sys Update    |       |      |           |   |
| Sys Reboot    |       |      |           |   |
|               |       |      |           |   |
|               | k     |      | Return    |   |

#### 5.2 Log Menu

5.2.1 View recordings based on Start/End Time and Date

| Start Time | 2036. 02. | LOG<br>09-00:00:00 | Search |
|------------|-----------|--------------------|--------|
| End Time   | 2036. 02. | Delete             |        |
| Date       | Time      | Event              |        |
|            |           |                    |        |
| Up         | Next      | OK.                | Cancel |

#### 5.3 Car Info Menu

- 5.3.1 Company Settings; set the company name of the current device
- 5.3.2 License plate number; set the current equipment license plate number
- 5.3.3 Driver settings; set the current device driver name
- 5.3.4 Line settings; set the current device's route
- 5.3.5 Device ID; set current device ID

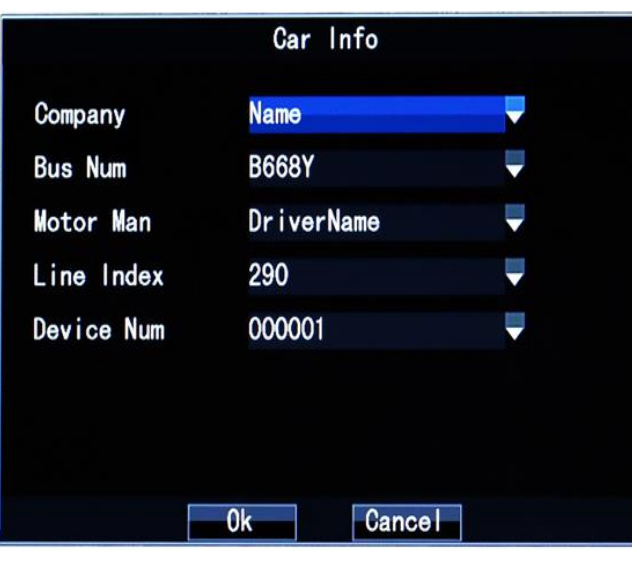

# **Technical Parameters**

| Items   | Device parameters     | Performance index                                                   |  |  |
|---------|-----------------------|---------------------------------------------------------------------|--|--|
| Name    | Product Name          | 2-4 Channel Cam DVR System with 9 inch Quad Screen LCD              |  |  |
|         |                       |                                                                     |  |  |
| Suctor  | Operation Interface   | Graphical Interfaces, English Language                              |  |  |
| System  | File System           | Proprietary Format                                                  |  |  |
|         | System Privileges     | User Password                                                       |  |  |
| Monitor | Video Input           | 2-4 Channel Independent Input                                       |  |  |
|         | Video Output          | 2-4 Channel PAL/NTSC Output                                         |  |  |
|         | Video Display         | 1 OR 4 Screen Display Contrast 500:1 Resolution 800 x 3 (RGB) x 480 |  |  |
|         | SD Storage Max        | 256GB                                                               |  |  |
|         | System Resources      | NTSC:120 Frames                                                     |  |  |
|         | Size                  | 9 inch                                                              |  |  |
|         | Aspect ratio          | 16:09                                                               |  |  |
|         | Brightness            | 400 cd/m2                                                           |  |  |
|         | Receiving sensitivity | -78 dBm                                                             |  |  |
|         | Operating frequency   | 2400 - 2483.5 MHz                                                   |  |  |
|         | Operating Temperature | -30°F~150°F, RH 90% MAX                                             |  |  |

| Camera    | Image Device          | 1/3" PC1089                                                   |  |  |
|-----------|-----------------------|---------------------------------------------------------------|--|--|
|           | Image Format          | NTSC:4*960H (960*480)                                         |  |  |
|           | Scanning System       | 2.1 Interface                                                 |  |  |
|           | Sync System           | Internal                                                      |  |  |
|           | Resolution            | 1280 x 720 at 30FPS                                           |  |  |
|           | Working Temperature   | -30°F~150°F, RH 90% MAX                                       |  |  |
|           | Minimum Illumination  | 0.1 Lux (day), 0 Lux (with IR)                                |  |  |
|           |                       |                                                               |  |  |
|           | Gamma Consumption     | 0.45                                                          |  |  |
|           | AGC                   | Auto                                                          |  |  |
|           | S/N Ratio             | Better than 48dB                                              |  |  |
|           | White Balance         | Auto                                                          |  |  |
|           | Electronic Shutter    | 1/60 (NTSC) ~ 1/10,000 Seconds, 1/50 (PAL) ~ 1/10,000 Seconds |  |  |
|           | BLC                   | Auto                                                          |  |  |
|           | Current Consumption   | Max. 300mA                                                    |  |  |
|           | Power Supply          | DC 12~32V                                                     |  |  |
|           | Operating Frequency   | 2400 - 2483.5 MHz                                             |  |  |
|           | Receiving sensitivity | -78dBm                                                        |  |  |
|           | Transmitting speed    | 12 Mbps                                                       |  |  |
|           | Power Consumption     | DC8-36V 5% 8W (without HDD)                                   |  |  |
| Cables    | Cable                 | Includes 30 feet heavy duty cabling                           |  |  |
|           |                       | Can upgrade to 60 or 90 feet                                  |  |  |
| Packaging | Product Size          | 137(L)*132(W)*40(H)mm                                         |  |  |
| Packaging | Product Weight        | 0.6KG(without HDD)                                            |  |  |